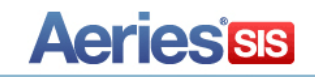

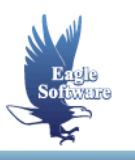

# Religious Information – Aeries.net December 9, 2013

- 1. Enable Religious Information
- 2. Initial Set-Up Add Codes to Code Table
- 3. Religious Information Add Record Change Record Delete Record

The Religious Information page in Aeries.net will allow schools to document information that includes a student's religion type and place of worship location. Event date fields can be used to record the date an event occurred or will occur on. The page also includes a section for comments where event details or notes can be added. The Religious Information page also has user code fields that can be utilized to add additional quick reference information.

# ENABLE FORM

The Religious Information page has to be enabled in order to display for use. To enable the Religious Information page in Aeries.net, from the **Navigation tree** click the mouse on **School Info | School Options.** 

#### Note: Enabling the form will enable it for all schools.

To enable the page, select **School Code 0** from the list of schools on the **School Options** page. At the bottom of the School Options page in the **Other Settings** area, an **Enable Religious Form** option will display. This option defaults to No. To enable the page, click the mouse on the **Change** button.

| Ot                              | her Settings              |
|---------------------------------|---------------------------|
| Enable 🐭 EADMS Integration: Yes | Enable Religious Form: No |
| Ad                              | d Change                  |

The page will display in edit mode and the **Enable Religious Form** option will display with a check box next to it. To enable the Religious Information page, click the mouse on the checkbox. Next, click the mouse on the **Update** button.

|                               | Other Settings           |
|-------------------------------|--------------------------|
| Enable 🐭 EADMS Integration: 🗵 | Enable Religious Form: 💌 |
|                               | Update Cancel            |

The Other Settings area on the School options page will now display the Enable Religious Form as Yes.

| Ot                              | er Settings                       |
|---------------------------------|-----------------------------------|
| Enable 🐭 EADMS Integration: Yes | Enable Religious Form: <b>Yes</b> |
| Ad                              | Change 🖑                          |

Note: In order to complete the enabling process of the Religious Information form, after the setting has been enabled, you must log out of Aeries.net and then log back in.

#### INITIAL SET-UP

Users who will be accessing and entering information on the Religious Information page will need the appropriate permissions to the following tables:

#### REL – Religious Information

The security permissions for the Religious Information page can be set-up through the Aeries.net Security page by assigning the appropriate permissions to users for the Religious Information area.

| Permissions Group Associations School Access |          |         |             |
|----------------------------------------------|----------|---------|-------------|
| Rejoinders                                   |          |         |             |
| Religious Information                        | <b>•</b> | <b></b> | <br><b></b> |
| Record Access Log                            |          |         |             |
| Work Permit                                  |          |         |             |

Certain information can be set up prior to entering Religious Information. Code Table values can be setup in advance for the following tables and fields through **Update Code Table**. To access Update Code Table, from the **Navigation Tree** click the mouse on **School Info** | **Configurations** | **Update Code Table**.

## **Religious Information (REL)**

• REL.RLG - Religion Type (Code values should not exceed 3 characters.)

• **REL.WP** – Place of Worship (This is a free text field but can also have values defined in the Code table).

- REL.U1 User 1 (Code values should not exceed 3 characters.)
- REL.U2 User 2 (Code values should not exceed 3 characters.)
- REL.U3 User 3 (Code values should not exceed 3 characters.)
- REL.U4 User 4 (Code values should not exceed 3 characters.)
- REL.U5 User 5 (Code values should not exceed 3 characters.)
- REL.U6 User 6 (Code values should not exceed 3 characters.)

## **RELIGIOUS INFORMATION**

After the option to enable the page has been turned on in School Options, the **Religious Information** page can be accessed from the **Navigation Tree** by clicking the mouse on **Student Data** | **Other** | **Religious Information**.

## Add Record

To add a record to the Religious Information page for a student, click the mouse on the **Add New Record** button.

| 201 | 2013-2014 Screaming Eagle High School |      |           |           |             |             |               |         |     |
|-----|---------------------------------------|------|-----------|-----------|-------------|-------------|---------------|---------|-----|
|     |                                       |      |           |           |             | Reli        | gious Informa | ation   |     |
|     |                                       | Flag | StuNum    | Last Name | First Name  | Middle Name | Perm ID Num   | Sex Grd | Age |
|     |                                       | •    | 3         | Abdo      | Alice       | A           | 99400003      | F 9     | 14  |
|     | Parent/Guardian                       |      | Hom       | e Phone   | Fat         | her's Work  | <             |         |     |
|     | M/M A Abdo                            |      |           | (777      | 7) 555-6823 |             |               |         |     |
|     |                                       | Add  | New Recon | 4         |             |             |               |         |     |

The following page will display in edit mode. Enter the Religious Information for the student and then click the mouse on the **Update** button to save the information.

|        | Religion |         | Place of | Worship |          |
|--------|----------|---------|----------|---------|----------|
|        | ¥        |         |          |         | <b>~</b> |
| Event  | Date     |         | Comments | :       |          |
| Event1 |          |         |          |         | *        |
| Event2 |          |         |          |         |          |
| Event3 |          |         |          |         |          |
| Event4 |          |         |          |         |          |
| Event5 |          |         |          |         | <b>v</b> |
| Event6 |          |         |          |         |          |
| User1  | User     | 2 User3 | User4    | User5   | User6    |
|        |          | Update  | Cancel   |         |          |

• Religion – Select a type of Religion.

• **Place of Worship** – Select a code from the drop down list. This field is also a free text field where information can be typed instead of using a drop down list code that is stored in the Code table. It is suggested that if free text is entered instead of selecting a code from the drop down list that the text is no more than 125 characters.

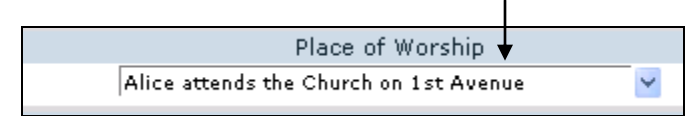

- Event 1 6 These fields can be used to enter dates pertaining to different events.
- Comments Area for comments about the student or an event.
- User 1 6 User fields available that can be used for quick reference information.

## Change Record

After Religious Information has been added for a student, to modify or add additional information, click the mouse on the **Change** button on the page.

| Religion     |                     | Place of Worship |       |       |       |
|--------------|---------------------|------------------|-------|-------|-------|
| C - Catholic |                     | Chapel -         |       |       |       |
| Event        | Event Date Comments |                  |       |       |       |
| Event1       | 1/4/2014            |                  |       |       |       |
| Event2       |                     |                  |       |       |       |
| Event3       |                     |                  |       |       |       |
| Event4       |                     |                  |       |       |       |
| Event5       |                     |                  |       |       |       |
| Event6       |                     |                  |       |       |       |
| User1        | User2               | User3            | User4 | User5 | User6 |
| -            | -                   | -                | -     | -     | -     |
|              | Change Delete       |                  |       |       |       |

Make any modifications or add any additional information. Next click the mouse on the **Update** button to save the changes.

|        | Religi     | on    |        | Place o | of Worship |       |
|--------|------------|-------|--------|---------|------------|-------|
|        | с          | ¥     | Chap   | el      |            | ~     |
| Event  | Date       |       |        | Commen  | ts         |       |
| Event1 | 01/04/2014 | - 11  |        |         |            | *     |
| Event2 | 02/01/     |       |        |         |            |       |
| Event3 |            |       |        |         |            |       |
| Event4 |            |       |        |         |            |       |
| Event5 |            |       |        |         |            | -     |
| Event6 |            |       |        |         |            |       |
| U      | ser1       | User2 | User3  | User4   | User5      | User6 |
|        | ~          | ¥     | ~      | ~       | ~          | ~     |
|        |            |       | Update | Cancel  |            |       |

# **Delete Record**

To delete the Religious Information for a student, click the mouse on the **Delete** button on the page.

|        | -      |  |
|--------|--------|--|
| Change | Delete |  |
|        | 2      |  |

The following message will display. To delete the Religious Information for the selected student, click the mouse on the **OK** button. This will delete all of the Religious Information for the selected student.

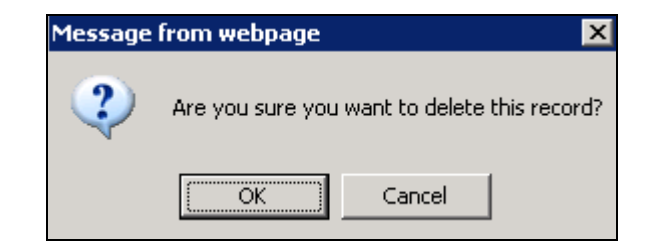